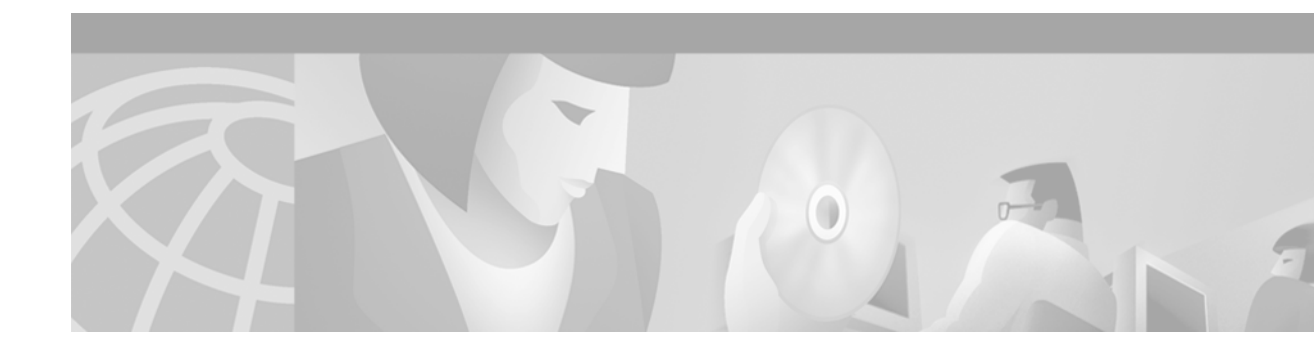

# Cisco VCO/4K System Software Version 5.2(2) Release Notes

#### April 2002

These release notes describe the open and resolved caveats in system software Version 5.2(2) for the Cisco Systems VCO/4K switch. There are no new features introduced with this release. Use these release notes in conjunction with the Cisco VCO/4K Software Installation Guide, the Cisco VCO/4K System Administrator's Guide, and Cisco VCO/4K System Messages.

# Contents

These release notes contain the following sections:

- "System Requirements" section on page 1
- "New and Changed Information" section on page 5
- "Limitations and Restrictions" section on page 11
- "Important Notes" section on page 13
- "Caveats" section on page 16
  - Resolved Caveats
  - Open Caveats
- "Related Documentation" section on page 20
- "Obtaining Documentation" section on page 20
- "Obtaining Technical Assistance" section on page 21

## System Requirements

This section provides system requirements for operating VCO/4K system software. These requirements are categorized by hardware, firmware, and software. Contact Cisco Systems Technical Assistance Center (TAC) for any site-specific information.

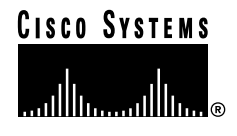

### Hardware Requirements

To operate VCO/4K system software Version 5.2(2), make sure your Cisco VCO/4K switch is equipped with the following minimum components and revisions:

- System Controller
  - Combined Controller (16-MB 68030-based CPU)

Refer to the *Cisco VCO/4K CPU Upgrade Procedure* if you need to replace a 25-MHz/8-MB CPU with a 33-MHz/16-MB CPU.

- Storage/control I/O module
- Storage Subsystem
  - SCSI interface hard drive, 42 MB or larger
  - 3.5-inch SCSI interface floppy drive
- Control Circuit Cards
  - NBC3 card, rev E0AR

Two NBC3 cards are required for redundant systems.

- Alarm Arbiter Card (AAC), rev COUR
- Service Circuit Cards
  - SPC—revision B13P (if you require an SPC)
  - SRM—revision A13P
  - DTG2 or DTG (Digital Tone Generator)—not used with the multiple tone plan feature or
  - SPC-TONE and SPC-OUTPULSE—mandatory if using the multiple tone plan feature
- Network Circuit Cards
  - ICC, rev C09P
  - 16-span ICC-E1 I/O module, rev A15P
  - 16-span ICC-T1 I/O module, rev A16P

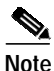

Use the I/O module specific to your needs. You do not need all of the I/O modules listed above to meet the hardware minimum requirements.

### **Firmware Requirements**

Table 1 lists the VCO/4K system software Version 5.2(2) firmware requirements. Refer to the *Cisco VCO/4K Card Technical Descriptions* for firmware locations for each card.

For tone plan-specific firmware requirements (which affect DTG2 or DTG cards), refer to the *Cisco* VCO/4K Tone Plan Release Notes.

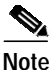

The firmware label applied by Cisco Systems may list only the last four digits of the checksum. The checksum for the NBC3 LP125 is not listed because the programming for this item is part of the NBC3 download file.

| Card      | Firmware               | Checksum             | Versions        | Location | Changed<br>Since V5.2(1) |
|-----------|------------------------|----------------------|-----------------|----------|--------------------------|
| CPU       | Boot EVEN              | 006E691D             | 5.00            | U1       | N                        |
|           | Boot ODD               | 00866CBF             | 5.00            | U15      |                          |
|           | MVME147-023            | 5741B41F             | 2.44            | U30      |                          |
|           | MVME147-023            | 5741B42F             | 2.44            | U22      |                          |
| D+I       | D+I                    | 00003158             | 2.02            | U9       | N                        |
| ICC I/O   | Comm Bus               | 00299FE4             | 8.01            | U48      | N                        |
| Module    | J3                     | 00275397             | 8.01            | U76      |                          |
|           | CS                     | 002A9F8A             | 8.01            | U12      |                          |
|           | 5x7, Rev B             | 000B5C9A             | 8.01            | U11      |                          |
|           | PCM Interface          | 00257696             | 8.02            | U41      |                          |
| IPRC-8    | IPRC 8-PORT            | 00220D75             | 1.03            | U2       | N                        |
| IPRC-64   | IPRC 64-PORT           | 00220DC1             | 1.03            | U2       | N                        |
| IPRC-128  | IPRC 128-PORT          | 00220E0A             | 1.03            | U2       | N                        |
| NBC3 Card | LP141 SWI              | 0019204D             | LP141A          | U31      | N                        |
| Rev E     | LP140 Counter          | 0015E220             | LP140H          | U73      |                          |
|           | LP139 Chip Select      | 000D4209             | LP139A          | U30      |                          |
|           | LP125 Comm Bus FPGA    |                      | LP125C          | U53      |                          |
|           | Boot PROM              | 00F597BE<br>00F5D06E | 1.02 or<br>1.03 | U1       |                          |
| SSC       | Comm Bus Control       | 00186169             | LP101A          | U24      | N                        |
|           | PCM Interface          | 00185A34             | LP130B          | U76      |                          |
|           | Quad 9 to 1            | 0017878C             | LP129A          | U71/U70  |                          |
|           | Redundancy Control     | 0017F249             | LP128A          | U100     |                          |
|           | Subrate Matrix Control | 000BB573             | LP131           | U31      |                          |
|           | Boot PROM              | 00400736             | 1.02            | U10      |                          |

| Table 1 | Firmware I | Requirements |
|---------|------------|--------------|
|---------|------------|--------------|

### Software Requirements

Table 2 lists valid software checksums and versions for the VCO/4K system software Version 5.2(2) and optional software products.

Use the Software/Firmware Configuration utility to identify the version and checksum of each software file after Version 5.2(2) has been installed on the system (refer to the *Cisco VCO/4K System Administrator's Guide* for more information). System software files are distributed across the installation floppy diskettes. Optional software products are contained on two floppy diskettes.

| VCO/4K System<br>Software | Filename     | Checksum | File<br>Version <sup>1</sup> | Changed Since<br>V5.2(1) |
|---------------------------|--------------|----------|------------------------------|--------------------------|
| Executable Files          | GLOBALS.EXE  | 015417E6 | _                            | Y                        |
|                           | HOSTMGR.EXE  | 04C83C98 | _                            | Y                        |
|                           | SYSWD.EXE    | 01A1EB73 | _                            | Y                        |
|                           | REDMGR.EXE   | 0100C2EA | _                            | Y                        |
|                           | PERMGR.EXE   | 0000000  | _                            | N                        |
|                           | NETMGR.EXE   | 03342D2A | _                            | Y                        |
|                           | SNMP.EXE     | 0315383F | _                            | Y                        |
|                           | INSTALL.EXE  | 02323BEC | _                            | N                        |
|                           | TELERTE.EXE  | 00007ADA | 4.00                         | N                        |
|                           | NFAS.EXE     | 00007B0C | 6.48                         | N                        |
|                           | NI2.EXE      | 00007B0C | 6.48                         | N                        |
|                           | ETHERMGR.EXE | 00007B0C | 4.02                         | N                        |
| Download Files            | NBC.DWN      | 01095D96 | 1.09                         | N                        |
|                           | DNI.DWN      | 006F3224 | 1.03                         | N                        |
|                           | SSC.DWN      | 006C84CB | 1.00                         | N                        |
|                           | IPRC.DWN     | 0023113E | 1.05                         | N                        |
|                           | SPC.DWN      | 064C666B | 5.12                         | Y                        |
|                           | ICC.DWN      | 06377F71 | 5.14                         | N                        |
|                           | DVC.DWN      | 005ADA02 | 1.08                         | N                        |
|                           | DTMF.DWN     | 00053D1A | 2.02                         | N                        |
|                           | CPA.DWN      | 003079F3 | 8.09                         | N                        |
|                           | 4XT1.DWN     | 0037015B | 1.55                         | N                        |
|                           | 4XE1.DWN     | 0037A584 | 1.45                         | N                        |
|                           | MVDCT1.DWN   | 00F2D33A | 1.08                         | N                        |
|                           | PRI.DWN      | 0091BB77 | 8.04                         | N                        |
|                           | PRIN.DWN     | 009665C2 | 9.00                         | N                        |
|                           | NTTPRI.DWN   | 008DF385 | 1.09                         | N                        |
|                           | NTDASS2.DWN  | 009F44C9 | 3.08                         | N                        |
|                           | DPNSS.DWN    | 00AB15B6 | 3.12                         | N                        |
|                           | NET5.DWN     | 008774E7 | 1.29                         | N                        |

 Table 2
 VCO/4K System Software Version 5.2(2) Checksum Values

| VCO/4K System                  |                      |          | File                 | Changed Since |
|--------------------------------|----------------------|----------|----------------------|---------------|
| Software                       | Filename             | Checksum | Version <sup>1</sup> | V5.2(1)       |
| Protocol Files <sup>2</sup>    | ICCCASR2.UPG         | 000007B4 | —                    | N             |
|                                | ICCCCS31.UPG         | 0000012D | _                    | N             |
|                                | ICCCLEAR.UPG         | 0000012D |                      | N             |
|                                | ICCEM.UPG            | 00000669 | _                    | Y             |
|                                | ICC01.UPG            | 00000666 |                      | N             |
|                                | ICC02.UPG            | 0000077A | _                    | N             |
|                                | ICCFXOGS.UPG         | 000007C2 |                      | N             |
|                                | ICCFXOLS.UPG         | 00000773 |                      | N             |
|                                | ICCFXSGS.UPG         | 000007F4 |                      | N             |
|                                | ICCFXSLS.UPG         | 00000699 |                      | N             |
|                                | ICCGR303.UPG         | 000009E1 |                      |               |
| Operating System               | VRTX OS              | —        | 1.08                 | N             |
| Files                          | IFX                  | —        | 1.11                 | N             |
|                                | TNX                  | —        | 1.45                 | N             |
| SNMP                           |                      | ·        |                      | ·             |
| Management<br>Information Base | VCO.MIB <sup>3</sup> |          | 2.2.8                | N             |

Table 2 VCO/4K System Software Version 5.2(2) Checksum Values (continued)

 The software no longer lists the individual executable file (.EXE) version numbers in the Software/Firmware Configuration screen. A "—" character in the File Version column signifies that the file version matches the system software release, for example, Version 5.2. If a version number appears in the File Version column for an .EXE file, it is strictly for reference purposes; it does not appear in the Software/Firmware Configuration screen.

 The checksum values for .upg files (protocol files) are displayed by accessing the Display File screen. Go to Maintenance Menu > Disk Utilities > Display File, and type: c:boot/<filename>. The .upg file checksum value is displayed in the first four bytes of the second row.

3. The VCO.MIB file is not installed on the switch; it is intended for the SNMP host system.

## New and Changed Information

VCO/4K system software Version 5.2(2) is a maintenance release which includes several caveat resolutions. Refer to the "Caveats" section on page 16 for more information on resolved caveats.

This release contains an enhancement for the Password Configuration screen, which allows you to change SNMP read and write community strings of up to ten characters. See the "Changeable SNMP Community Strings" section on page 6.

Diskettes containing Version 5.2(2) system software are not provided. You must complete the procedures in the following sections to make your diskettes:

- "Downloading the Perl Interpreter" section on page 6
- "Downloading VCO/4K System Software Version 5.2(2)" section on page 7
- "Making VCO/4K System Software Version 5.2(2) Diskettes" section on page 10

## **Changeable SNMP Community Strings**

The Password Configuration screen allows you to change SNMP read and write community strings with the previous release, VCO/4K system software Version 5.2(1). The Version 5.2(2) release increases the password length from eight to ten uppercase and/or lowercase alphanumeric characters.

Complete the following steps to configure SNMP community strings:

- Step 1 Access the Password Configuration screen. Refer to the *Cisco VCO/4K System Administrator's Guide* for more information on the Password Configuration screen.
- Step 2 Delete the following two usernames:
  - snmpget
  - snmpset
- **Step 3** Add and save the two usernames you deleted in Step 2.

The password of the snmpget serves as the SNMP GET community string, and the password of the snmpset serves as the SNMP SET community string.

Step 4 Establish passwords for the usernames added in Step 3. Refer to the *Cisco VCO/4K System* Administrator's Guide for instructions.

**Note** Passwords must consist of up to ten uppercase and/or lowercase alphanumeric characters. If you type a password more than twelve characters, the tenth character is overwritten until you stop typing. Follow all existing user password restrictions described in the *Cisco VCO/4K System Administrator's Guide*.

The passwords are displayed as asterisks (\*) on your screen.

Step 5 Change your passwords as often as necessary.

The SNMP community string configuration is complete. The VCO/4K system compares the passwords of the snmpget and snmpset usernames with the community strings given by incoming SNMP request messages—community strings used by the network management station (NMS) for GET and SET commands.

#### **Changeable SNMP Community Strings Restrictions and Limitations**

- The snmpget and snmpset usernames must be added and not removed from your system.
- In releases prior to V5.2(1) of the VCO/4K product, you can configure 16 users on one system with the Password Configuration screen; however, due to the implementation of changeable SNMP community strings, you can configure a maximum of 14 users on one system in addition to the snmpget and snmpset usernames.
- Passwords must consist of up to ten uppercase and/or lowercase alphanumeric characters.

### **Downloading the Perl Interpreter**

Complete the following steps to download the Perl interpreter to your PC or workstation:

- Step 1 Open a Web browser on your PC or workstation.
- Step 2 Access the ActivePerl download site from http://perl.com.
- Step 3 Download the currently released ActivePerl interpreter appropriate for your PC or workstation and operating system.

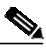

- **Note** You may have to register at the ActivePerl site before you download the interpreter. The ActivePerl interpreter is a free download.
- Step 4 Follow the online download instructions and make a notation of where the ActivePerl interpreter resides on your PC or workstation.

You have completed downloading the ActivePerl interpreter. Proceed to the "Downloading VCO/4K System Software Version 5.2(2)" section on page 7.

### Downloading VCO/4K System Software Version 5.2(2)

You must download the following components to download the complete VCO/4K system software for Version 5.2(2):

- VCO/4K generic system software
- VCO/4K prompt library
- VCO/4K tone plans

#### Downloading the Generic System Software

Complete the following steps to download the VCO/4K generic system software for Version 5.2(2):

| Step 1 | Open a Web browser on your PC or workstation and access the Cisco VCO/4K software site at http://www.cisco.com/kobayashi/sw-center/telephony/vco/vco-planner.shtml. |
|--------|----------------------------------------------------------------------------------------------------|
|        | The Cisco VCO/4K Software page is displayed.                                                                                                    |
| Step 2 | Click on the VCO v5.2 hypertext.                                                                                                    |
|        | The Software Download page is displayed.                                                                                                    |
| Step 3 | Select one of the following options:                                                                                                    |
|        | • If you are a Windows user, click the vco.v52fsr02.readme filename.                                                                                                |
|        | • If you are not a Windows user, proceed to Step 7.                                                                                                    |
|        | The Software Download screen is refreshed with the .readme file details displayed.                                                                                  |
| Step 4 | Click the vco.v52fsr02.readme filename and save the file to your desktop.                                                                                           |
| Step 5 | Double-click the vco.v52fsr02.readme file on your Desktop to open it.                                                                                               |
| Step 6 | Read the instructions contained in the .readme file before continuing with the download.                                                                            |
| Step 7 | Access the Software Download screen at http://www.cisco.com/cgi-bin/tablebuild.pl/vco-52.                                                                           |
| Step 8 | Click the <b>vco.v52fsr02.tar</b> filename.                                                                                                    |

The Software Download screen is refreshed with the .tar file details displayed.

Step 9 Click the vco.v52fsr02.tar filename to save the file to your hard drive and make a notation of the location.

Note

You must follow DOS filename and path name conventions for all steps in these instructions.

Step 10 Use Winzip to extract the files contained in vco.v52fsr02.tar in a specified directory path, for example, C:\Newver.

A new directory named disks is created. The following folders and files are extracted and placed in the disks directory, which is located in the path you specified:

- generic1
- generic2
- generic3
- generic4
- generic5
- generic6
- mibdisk
- options1
- options2
- protocol
- v50disks.bat
- vcodisks.pl

You have completed downloading the VCO/4K generic system software. Proceed to the "Downloading the VCO/4K Prompt Library" section on page 8.

### Downloading the VCO/4K Prompt Library

Complete the following steps to download the VCO/4K prompt library—the A-law and Mu-law software.

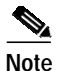

This procedure is not mandatory. If you do not use the prompt library, you can proceed to the "Making VCO/4K System Software Version 5.2(2) Diskettes" section on page 10.

- Step 1 Open a Web browser on your PC or workstation and access the Cisco VCO/4K software site at http://www.cisco.com/kobayashi/sw-center/telephony/vco/vco-planner.shtml.
- Step 2 Click the VCO Prompt Library hypertext.

The Cisco VCO/4K Prompt Library Software Download page is displayed.

- Step 3 Select one of the following options:
  - If you are a Windows user, click the vco.promptlib.readme filename.

- If you are not a Windows user, proceed to Step 7.
- The Software Download screen is refreshed with the .readme file details displayed.
- Step 4 Click the vco.promptlib.readme filename and save the file to your desktop.
- Step 5 Double-click the vco.promptlib.readme file on your Desktop to open it.
- **Step 6** Read the instructions contained in the .readme file before continuing with the download.
- Step 7 Access the Software Download screen at http://www.cisco.com/cgi-bin/tablebuild.pl/vco-52.
- Step 8 Click the vco.promptlib.tar filename.

The Software Download screen is refreshed with the .tar file details displayed.

Step 9 Click the vco.promptlib.tar filename to save the file to your hard drive and make a notation of the location.

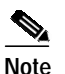

You must follow DOS filename and path name conventions for all steps in these instructions.

Step 10 Use Winzip to extract the files contained in **vco.promptlib.tar** in a specified directory path, for example, C:\Newver.

A new directory named vcoprompts is created. The following folders are extracted and placed in the vcoprompts directory, which is located in the path you specified:

- disk1
- disk2
- disk3
- disk4

You have completed downloading the VCO/4K prompt library. Proceed to the "Downloading the VCO/4K Tone Plans" section on page 9.

#### Downloading the VCO/4K Tone Plans

Complete the following steps to download the VCO/4K tone plans.

| - |  |
|---|--|
|   |  |

**Note** This procedure is not mandatory. If you use the North America tone plan only, you can proceed to the "Making VCO/4K System Software Version 5.2(2) Diskettes" section on page 10.

- Step 1 Open a Web browser on your PC or workstation and access the Cisco VCO/4K software site at http://www.cisco.com/kobayashi/sw-center/telephony/vco/vco-planner.shtml.
- Step 2 Click the VCO Toneplans hypertext.

The Cisco VCO/4K Toneplans Software Download page is displayed.

- **Step 3** Select one of the following options:
  - If you are a Windows user, click the vco.toneplan.readme filename.
  - If you are not a Windows user, proceed to Step 7.

The Software Download screen is refreshed with the .readme file details displayed.

- Step 4 Click the vco.toneplan.readme filename and save the file to your desktop.
- Step 5 Double-click the vco.toneplan.readme file on your Desktop to open it.
- Step 6 Read the instructions contained in the .readme file before continuing with the download.
- Step 7 Access the Software Download screen at http://www.cisco.com/cgi-bin/tablebuild.pl/vco-52.
- Step 8 Click the vco.toneplan.tar filename.

The Software Download screen is refreshed with the .tar file details displayed.

Step 9 Click the vco.toneplan.tar filename to save the file to your hard drive and make a notation of the location.

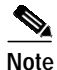

You must follow DOS filename and path name conventions for all steps in these instructions.

Step 10 Use Winzip to extract the files contained in vco.toneplan.tar in a specified directory path, for example, C:\Newver.

A new directory named vcotoneplan is created. Several folders, identified by country name, are extracted and placed in the vcotoneplan directory, which is located in the path you specified.

You have completed downloading VCO/4K system software Version 5.2(2). Proceed to the "Making VCO/4K System Software Version 5.2(2) Diskettes" section on page 10.

### Making VCO/4K System Software Version 5.2(2) Diskettes

Complete the following steps to make a set of VCO/4K system software Version 5.2(2) diskettes. You need up to 13 diskettes to complete these instructions.

| Step 1 | Place a diskette in the A:\ drive of your PC.                                                                                                   |
|--------|----------------------------------------------------------------------------------------------------|
| Step 2 | Execute the Perl script, for example, perl C:\Folder\vcodisks.pl.                                                                               |
|        | The script runs and asks you for a source drive.                                                                                                |
| Step 3 | Enter the drive name identifying the path you selected in Step 10 in the "Downloading VCO/4K System Software Version 5.2(2)" section on page 7. |
|        | The script asks you for the target drive.                                                                                                    |
| Step 4 | Type A:.                                                                                                    |
|        | The script asks you which option you want to install.                                                                                           |
| Step 5 | Type <b>1</b> .                                                                                                    |
|        | The contents for Generic Disk 1 are placed on your diskette in the A:\ drive.                                                                   |
| Step 6 | Remove the diskette from the A:\ drive and label it Generic Disk 1.                                                                             |
| Step 7 | Repeat Step 1 to Step 6 for the following Perl script options to make a complete set of diskettes, and label the diskettes appropriately:       |
|        | • 1) Make Generic Disk 1                                                                                                    |
|        | • 2) Make Generic Disk 2                                                                                                    |
|        | • 3) Make Generic Disk 3                                                                                                    |

- 4) Make Generic Disk 4
- 5) Make Generic Disk 5
- 6) Make Generic Disk 6
- 7) Make Toneplan Disk
- 8) Make Options Disk 1
- 9) Make Options Disk 2
- 10) Make MIB Supplemental Disk

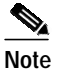

e Executing Perl script option 10 is not mandatory. Execute this option if you are using SNMP.

• 11) Make Protocol Disk

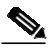

**Note** Executing Perl script option 11 is not mandatory. Use this option if you are using ICC protocols.

- 12) Make Prompts Alaw Disk1
- 13) Make Promps Alaw Disk2

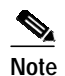

Execute Perl script options 12 and 13 if you are using A-law on your VCO/4K system and do not use options 14 and 15. Executing Perl script options 12 to 15 is not mandatory.

- 14) Make Prompts Mulaw Disk1
- 15) Make Prompts Mulaw Disk2

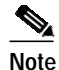

Execute Perl script options 14 and 15 if you are using A-law on your VCO/4K system and do not use options 12 and 13. Executing Perl script options12 to 15 is not mandatory.

You have completed making VCO/4K Version 5.2(2) diskettes. Refer to the following for information about installing this new version of software:

- "Important Notes" section on page 13
- Cisco VCO/4K Software Installation Guide

## Limitations and Restrictions

If you are using the VCO/4K product for Communication Assistance for Law Enforcement Act (CALEA) conferencing, you must administratively detach each CALEA one-way port when the CALEA conference is completed. CALEA one-way conference ports remain in the Class of Service (COS) state of 2C if you do not detach them, which makes them unavailable for other calls. Refer to the *Cisco VCO/4K System Administrator's Guide* for information about administratively detaching ports.

Table 3 lists the design constraints which have been identified in VCO/4K system software and related software. Unless noted, these limitations and restrictions apply to all Cisco VCO/4K releases up to and including 5.2(2). Cisco Systems currently has no plans to address the following known design constraints.

| DDTs Issue | Description                                                                                                    |
|------------|----------------------------------------------------------------------------------------------------|
|            | Do not pull the active side NBC3 on an operating production switch. If you pull an active NBC3, it can impact traffic and the system will generate errors. If you suspect a problem with an NBC3 card and you wish to remove it, first switch sides to make it the standby side. |
| _          | The ICC and SPC automatically reset after downloads. After a download to the ICC or the SPC, the card resets itself for the new download to take effect.                                                                                                    |
|            | The system does not allow the operational mode to be set back to standard once it has<br>been set to extended. This is due to larger values which could be set in extended mode<br>and are not valid in standard mode.                                                           |
|            | The mode is stored in one of the database files. If you must return to standard mode during testing, do so by reverting to the saved database files which were copied before you set the extended mode.                                                                          |
| CSCdm18135 | If a resource group contains SPC-CONF, the system hunts by means of the Rotary method only (regardless of whether you select Rotary or Cyclic in the Hunt Type field from the Resource Group Summary screen).                                                                    |
| CSCdm45047 | The Disk Utilities screen option I, Format Disk, is unavailable for users of system software V5.x and higher. If you attempt to format a floppy disk in the A:/ drive, the "Formatting A Drive Is Not Permitted" message appears.                                                |
| CSCdp49217 | FTP hangs while running FTP scripts to the VCO.                                                                                                    |
| CSCdp78129 | ICC quiet tone: the administration diagnostic screen indicates that the port is attached/listening to 4C0, when it is actually generating the quiet tone itself and is not attached to 4C0.                                                                                      |
| CSCdp84909 | The VCO receives alarms FRM506/FRM531 under the rare circumstances of the SWI buffer not being allocated for sending messages to the NBC, during very high volume traffic. Loss of traffic may result.                                                                           |
| CSCsf31137 | After a warm start, the system sends a \$DC report to start call processing before IPRC prompt downloading is complete.                                                                                                    |
| CSCsf41717 | Avoid using the Software/Firmware Configuration screen to view the contents of floppy diskettes (device A:).                                                                                                    |
| CSCsf51960 | If you use an Ethernet system host interface with up to four hosts and high loads, the system may fail. Higher loads may support even fewer host connections. Use minimum host connections for high load switches.                                                               |
| CSCsf52581 | Aux1 alarms triggered by the hardware (power supply, fan unit, or ring voltage failure) are not displayed on the System Alarms Display screen. Therefore, remote users cannot determine if a major hardware alarm is set.                                                        |
| CSCsf62790 | A load seize on inpulse rules with record and speak tokens at 22 seizures causes IPRC cards to go OOS.                                                                                                    |
| CSCsf62917 | There is a mismatch between the online and diskette disk utilities. Underscores and special characters are not supported in directory and file names                                                                                                    |

 Table 3
 Known Design Constraints up to and Including Version 5.2(2)

| DDTs Issue | Description                                                                                                    |
|------------|----------------------------------------------------------------------------------------------------|
| CSCsf62982 | You do not get major alarm ALM011: No Hosts Available when all hosts connections are lost if TeleRouter is enabled. TeleRouter causes this problem. If TeleRouter is disabled and all host connections are lost, the alarm appears.                                              |
| CSCsf63022 | TeleRouter Routing Action (\$D5) reports do not appear in the system trace file, but they are sent to the host.                                                                                                    |
| CSCsf63245 | If you attempt to update the gateway routing tables before you install and enable<br>Ethernet, the gateway routing tables get corrupted.                                                                                                    |
| CSCsf63261 | If you use SNMP to configure resource groups on redundant systems, the port.tbl file gets corrupted and ports are missing from the resource groups.                                                                                                    |
| CSCsf63398 | If you add or delete a tone generator card while another tone generator is outpulsing, the switch may be unable to do further outpulsing and may even fail.                                                                                                    |
| CSCsf84601 | Can't delete large files from administration console.                                                                                                    |
| CSCsf84771 | A shutdown to the system results in a reboot. If you need to prevent a reboot, you must follow one of the following workaround procedures:                                                                                                    |
|            | • Remove the Combined Controller on a VCO/4K. Rebooting attempts are prevented.                                                                                                    |
|            | • Reboot the system from a floppy disk. The system enters and remains in the installation state, and prevents further reboots.                                                                                                    |
| CSCsf84962 | All inpulse rules are aborting on port \$47F, when using the physical address \$47F as a trunk resource. Inpulse rule aborting occurs because \$47F is adjacent to the tone card. Do not use physical address \$47F.                                                             |
| CSCsf85137 | If a DSP SRM is not physically installed on the SPC, but the DSPs are configured in the database, the system displays the SPC with a status of M (maintenance) rather than the expected O (out of service) status.                                                               |
| CSCsf85214 | Spans that have been taken OOS before a reboot must be manually taken OOS after<br>the reboot is complete. It is also recommended that the system is not run with cards<br>defined and OOS; remove cards from the database. This workaround will improve<br>overall performance. |

 Table 3
 Known Design Constraints up to and Including Version 5.2(2) (continued)

## **Important Notes**

This section contains important information for operating the VCO/4K system efficiently. The following sections are included to enhance configuration and performance:

- "Mandatory Database Conversion for Upgrade from Version 5.1(4) and Lower" section on page 14
- "Live Upgrade" section on page 14
- "ICC-T1 ISDN Span as Primary Timing Source" section on page 15

### Mandatory Database Conversion for Upgrade from Version 5.1(4) and Lower

If you are upgrading from VCO/4K system software Version 5.1(4) or lower, you must complete a database conversion immediately after upgrading to VCO/4K system software Version 5.2(0) and higher. Refer to the *Cisco VCO/4K Software Installation Guide* for database conversion procedures.

Note

The database conversion is performed by the system without the usual advisory system messages.

### Live Upgrade

You can use Live Upgrade to upgrade to system software Version 5.2(2); however, refer to the following two sections for version-specific workaround procedures.

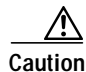

Do not operate conferences on the VCO/4K system while performing a Live Upgrade. Failure to follow this guideline may result in loss of calls. Ensure that the host is not sending Conference Control (\$6D) commands to the VCO/4K system during the system reset/file synchronization phase of the Live Upgrade procedure. Refer to Step 5 through Step 11 in the "Perform a Live Upgrade" section of the *Cisco VCO/4K Software Installation Guide* for more information.

### Live Upgrade Procedures from Version 4.2 and Higher

Complete the following steps to use Live Upgrade if you are using system software Version 4.2 and higher. This procedure is a workaround for DDTs issue CSCdp23217—Live Upgrade failure with a Process Event Handler.

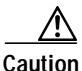

If you are using system software from Version 5.0.0.25 through Version 5.1.0.26, you must complete the following steps, and the steps in the "Live Upgrade Procedures from Version 5.0.(0.25) through Version 5.1.(0.26) with SPCs" section on page 15, so that you do not lose all calls.

Caution

bion Do not access the Software/Firmware Configuration screen at any time during Live Upgrade procedures. Failure to follow this instruction results in Live Upgrade failure. Proceed to Step 1; do not deviate from these procedures.

- Step 1 Boot the standby side of the switch.
- Step 2 Wait for file synchronization and perform a switchover.
- Step 3 Boot the new standby side and wait for file synchronization.
- Step 4 Follow the Live Upgrade procedures in the Cisco VCO/4K Software Installation Guide.

### Live Upgrade Procedures from Version 5.0.(0.25) through Version 5.1.(0.26) with SPCs

Complete the following steps to use Live Upgrade from system software Version 5.0.(0.25) through Version 5.1.(0.26). This procedure prevents DSP failure on switchover and is a workaround for DDTs issue CSCdm22671.

Caution

Follow this workaround procedure when using Live Upgrade from Version 5.0.(0.25) through Version 5.1.(0.26). Failure to do so will result in the loss of all calls that require SPC resources. Use this procedure to minimize the volume of lost calls, limiting them to calls that are active on the SPC and that are taken out of service in order to reflash.

- Step 1 Load the new SPC.DWN on the active side of the system.
- Step 2 Take one SPC out of service (OOS).
- Step 3 Place the same SPC in the active state.
- Step 4 Wait for the download to complete and all DSPs to become active on the SPC.
- Step 5 Repeat Step 2 through Step 4 for all other SPCs, one at a time.
- Step 6 Follow the Live Upgrade procedures in the Cisco VCO/4K Software Installation Guide.

## **ICC-T1 ISDN Span as Primary Timing Source**

When an ICC-T1 ISDN span is configured as the primary timing source, the incoming clock on the ICC-T1 ISDN fails to synchronize if you are upgrading from an existing database—prior to system software Version 5.1(1)—to a new database in VCO/4K system software Version 5.2(1).

To utilize your existing ICC-T1 ISDN (NI2, 4ESS, 5ESS, NTI, NTT) span as the primary timing source, complete the following steps when you upgrade to 5.2(2).

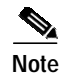

You do not need to perform the following procedure if you are adding a new T1 span as the primary timing source to the database or if you are currently running system software Version 5.1(1) or higher.

Note

When you upgrade your software to 5.2(2), Cisco Systems recommends that you perform this procedure on the ICC-T1 ISDN spans configured as the primary and secondary timing source.

Step 1 Take the existing ICC-T1 ISDN span, configured as the primary timing source, out of service (OOS).

Step 2 From the ICC ISDN Span Configuration screen, perform the following steps:

- a. Change the REF CLOCK field parameter from LOOP to 1544.
- b. Press Enter.
- c. Change the REF CLOCK field parameter from 1544 to LOOP.
- d. Press Enter.

Step 3 Return the ICC-T1 ISDN span (from Step 1) back in service.

# Caveats

This section contains resolved and open software caveats for this release of the Cisco VCO/4K. Caveats describe unexpected behavior or defects in Cisco VCO/4K system software or related hardware. Complete the following steps to access detailed information on resolved and open caveats:

| Step 1 | Open an Internet browser application.                                            |                                                                                                    |  |
|--------|----------------------------------------------------------------------------------|----------------------------------------------------------------------------------------------------|--|
| Step 2 | Go to http://www.cisco.com.                                                      |                                                                                                    |  |
| Step 3 | Click                                                                            | on the site menu's <b>Login</b> hypertext.                                                                |  |
|        | The U                                                                            | sername and Password Required dialog box is displayed.                                                    |  |
| Step 4 | Enter                                                                            | your username and password.                                                                               |  |
|        |                                                                                  |                                                                                                    |  |
|        | Note                                                                             | If you do not have a valid username and password, contact your Cisco Systems representative.              |  |
|        | The Ci                                                                           | isco Systems Technical Assistance (TAC) Center Web page is displayed.                                     |  |
| Step 5 | Click on the <b>Tool Index</b> button, which is located on the left of the page. |                                                                                                    |  |
|        | The TA                                                                           | AC Tool Index page is displayed.                                                                          |  |
| Step 6 | Scroll<br>Tools I                                                                | down the page and click on the <b>Software Bug Toolkit</b> hypertext, which is located beneath the Index. |  |
|        | The B                                                                            | ug Toolkit page is displayed in a new Web browser window.                                                 |  |
| Step 7 | Use the three available options to search for DDTs issues.                       |                                                                                                    |  |

### **Resolved Caveats**

Table 4 lists the caveats issued against VCO/4K system software, and related optional software applications, that have been resolved in system software Version 5.2(2).

| DDTs Issue | Description                                                                                                    |
|------------|----------------------------------------------------------------------------------------------------|
| CSCdm94205 | SPC does not know when DSPs are dead when using MRC.                                                                                                    |
| CSCdr49239 | Adding 8 SPC-DTMF, SPC-CPA, or SPC-MFRC types to a resource group will produce the Alarm Set For Loss Of ALL message for that type of resource. You must add 7 or 9 DSPs to service circuit resource groups to work around this issue. |
| CSCdr71390 | Using the Next Screen key followed by the Previous Screen key with the Card<br>Maintenance screen results in bypassing the previous screen and displaying the first<br>screen.                                                         |

Table 4Resolved Caveats for Version 5.2(2)

| DDTs Issue | Description                                                                                                    |
|------------|----------------------------------------------------------------------------------------------------|
| CSCdt41477 | If SPC-CONF resources are used to set up a conference, voice path problems and voice quality degradation occurs after multiple switchovers. Use SPC-ENHCNF instead of SPC-CONF or reseat the SPC as a workaround for this issue.                                                                                                    |
| CSCdt83631 | The Subrate Connection Display screen fields are not large enough to enter the rack, level, slot, group, and span of ICC cards. The Display Filter field, and when the command ADD is selected, the Source and Dest Fields are affected—the Slot field is not large enough to enter the group and span of an ICC card.                                                                                                    |
| CSCdu28879 | The Card Alarm Display screen shows Remote Alarm and D channel Failure on<br>normal ICC-E1 CAS spans that have carrier failure and OOF. On ICC-T1 CAS spans,<br>the Card Alarm Display screen shows Remote Alarm, D channel Failure, and Card<br>Failure when it should show Carrier Failure and OOF. Carrier failure and OOF are<br>shown in the Display Card Data screen under the Diagnostics menu and these same<br>alarms should show in the Card Alarm Display screen under the Maintenance menu.                                                                                                    |
| CSCdu34234 | When a Voice Port Control (\$6C) command is issued to play a voice prompt, in conjunction with an outbound ISDN port, and before the voice prompt stops playing—no Voice Port Status (\$DE) report sent—and another \$6C command is issued to stop the voice prompt, the voice prompt will stop but will leave the ISDN port in the CP_ATT state instead of returning it to the CP_SETUP state. Both the ISDN Port Control (\$49) command issued to cross connect this port to another port or a Conference Control (\$6D) command issued to add it to conference are rejected. The VCO/4K system returns the network status byte \$20 or \$1E. |
| CSCdu65580 | You may encounter a call chain corruption on the standby side while running a call transfer load on the VCO/4K. This has the potential to reset the standby side. The active side is not affected. A call transfer load consists of a complex call scenario where two calls (a call started by using a virtual incoming port and an incoming call from the network) are interchanged using the Change Incoming Port (\$6B) command on the VCO/4K.                                                                                                    |
| CSCdu74201 | When using an inbound SS7 port to receive a call and making an outbound call using<br>an SS7 port and then connecting them together, two start records are used and kept<br>for the length of the call instead of one start record. This reduces the total amount of<br>start records available for call processing.                                                                                                    |
| CSCdu75941 | The system may stop PRI/N downloads after 10:03 minutes, which may lead to repeated download attempts in order to complete the download process.                                                                                                    |
| CSCdu85266 | The Standard DTMF Digit (\$D1) report is reporting the incorrect (according to the published documentation) values for *, 0, and #. It is reporting the values documented in the Enhanced D1 report.                                                                                                    |
| CSCdu85623 | If the Change Port Status (\$90) command is sent to deactivate a PRI port which is in<br>the CP_STAB state, the associated NBC \$15 message will inappropriately identify<br>ports 19 and 21 of a E1 PRI NET5 span as D channels. This may result in the card<br>reporting a parsing error to the system software and cause the following message to<br>be entered in the logfile: PRI INTERNAL ERROR CODE 1,15.                                                                                                    |
| CSCdv05076 | Both sides crashed causing core file on the active side.                                                                                                    |
| CSCdv16247 | A single-span PRI/N card (PRI/N, NTTPRI) added under generic 5.2.1 will not clear alarms for newly added spans. You must change the span framing type to D3/D4 and then back to ESF, which resets the framing type to 2 (which is ESF).                                                                                                    |

 Table 4
 Resolved Caveats for Version 5.2(2) (continued)

I

| DDTs Issue | Description                                                                                                    |
|------------|----------------------------------------------------------------------------------------------------|
| CSCdv19403 | A glare condition on ISDN PRIs configured as USER (access type) causes the start record/end record (SR/ER) to remain allocated to the virtual port (the port originally involved in the outbound) and is never de-allocated. This SR/ER is never assigned to a new call and the system may run out of SR/ER as the number of "stuck" records increase with the glare condition.                                                                                       |
| CSCdv63138 | SNMP functions (such as gets) do not work on SPC DSPs above 4; attempts return a null response.                                                                                                    |
| CSCdv65189 | Using the Conference Control (\$6D) command to delete a talk-only port from a second conference is rejected with a network status byte of \$29 (internal error), and the port becomes unusable. The Display Port Data Screen displays the port in the first conference, the second conference port is not displayed.                                                                                                    |
| CSCdv69069 | A T1/E1 you configure as your incoming timing source may return as your external timing source.                                                                                                    |
| CSCdv69993 | SNMP trap on alarm 42 occurs with ICC and SPC cards.                                                                                                    |
| CSCdw01835 | Variable length community strings on VCO/4K SNMP. There is a limit of eight character passwords and a processing speed issue with moderate use of SNMP.                                                                                                    |
| CSCdw16770 | When a VCO/4K is configured with two SPCs and both have SPC-DTMF, SPC-CPA, and SPC-CONF DSPs configured and active, you may get the following messages when you unseat or take out of service one of the SPCs:                                                                                                    |
|            | ALM050: Loss Of All DTMF Receivers                                                                                                    |
|            | ALM047 Loss Of All Call Prog. Analyzers                                                                                                    |
|            | ALM078: Loss Of All CONFERENCE ports                                                                                                    |
|            | These messages occur even though they are invalid, due to the second active SPC retaining the same resources.                                                                                                    |
| CSCdw16830 | ICC-T1 COS A2, E&M signaling ports stuck in the CP_GARD state when an alarm<br>is detected on the span. The ports remain in the CP_GARD state after the alarm<br>clears. You must place the span in the out of service state and then place it in the in<br>service state to clear this situation.                                                                                                    |
| CSCdw25481 | The counters for attempts and completions may not be correct in the Port Status screen of the Diagnostic Menu.                                                                                                    |
| CSCdw40478 | When you change the master timing from incoming to external, the VCO/4K may fail over to internal timing, yet the Master Timing Link Selection screen displays the current timing source as external. You must first set the master timing to internal, then change it to external.                                                                                                    |
| CSCdw46077 | The Port Supervision Control (\$72) command does not work with ICC cards.                                                                                                    |
| CSCdw49214 | When a card with a port range around FF is activated, a master timing selection of external will fail over to internal timing. You must change the Master Timing back to External through either the Master Timing Link Selection screen under the Maintenance Menu or with a Change Active Controllers (\$C0 02) command from the host. This workaround does not stop the VCO/4K from failing over to internal but restores the master timing to an external source. |
| CSCdw62289 | SPC DSPs stop responding when running MF/DTMF digit collection.                                                                                                    |

 Table 4
 Resolved Caveats for Version 5.2(2) (continued)

I

## **Open Caveats**

Table 5 describes possible unexpected behavior by Cisco VCO/4K Version 5.2(2). Unless noted, these caveats apply to all Cisco VCO/4K system software releases up to and including 5.2(2).

| DDTs Issue | Description                                                                                                    |
|------------|----------------------------------------------------------------------------------------------------|
| CSCdp64900 | The SPC-OUTP fails to work the first time after defining in the database.                                                                                                    |
| CSCdr39175 | Single power supply causes Major alarm on fully populated switch.                                                                                                    |
| CSCdr98769 | VCO shows incorrect Alarm Occurrences MIB value (systemAlarmOccur).                                                                                                    |
| CSCds21994 | OID incorrect for VCO/4K.                                                                                                    |
| CSCds24360 | Changing protocol to Foreign Exchange Office Loop Start (FXOLS) on a span basis is not possible.                                                                                                    |
| CSCds45890 | When using an inpulse rule with the token TONE ENAB 3, there are intermittently inpulse rule aborts due to the generic not responding to a \$4B command with a \$4D report. When this happens, there is no dial tone played through the port.                                                               |
| CSCds89831 | T309 Timer does not stop after D-Channel is reestablished following a reboot.                                                                                                    |
| CSCdt05993 | ICC-E1/NET5-UK goes out of service under load. This event is preceded by an ICC Congestion Alarm Clear message.                                                                                                    |
| CSCdt51511 | ICC revision level COAR drops all the existing calls when the card is set to maintenance.                                                                                                    |
| CSCdu38965 | Adding and deleting an IPRC to a Version 5.2 VCO/4K system database causes the following errors: FRM340, FRM503, and FRM510.                                                                                                    |
| CSCdu48116 | If a NOTIFY message from the network is received by the VCO/4K system and the ISDN state is active (10), the system passes the NOTIFY message to the host in bytes 26 through n of an ISDN Port Change of State (\$EA) report. In all other states, the system ignores the NOTIFY message from the network. |
| CSCdv05327 | The ICC downloads in system software V5.1.4, V5.2, and V5.2.1 produce an idle pattern of FF, which may cause an alarm indication signal (AIS) alarm. The ICC downloads should produce an idle pattern of 7F.                                                                                                |
| CSCdv67971 | An entire ICC may stay out of service after a complete reboot of a VCO/4K system.<br>You must unseat and reseat the ICC card to allow the card to enter the in service state.                                                                                                    |
| CSCsf63269 | The RELEASE DTG token does not work: The RELEASE outpulse rule token does not release the DTG/DTG2 and causes the system to log an error during inpulse rule execution.                                                                                                    |
| CSCsf84766 | Subrate error during Live Upgrade—from 4.2.0.23 to 5.0.51.24 a "Subrate RS ack numbers: expected == $0x2$ , got== $0x1$ " error message was printed to the log.                                                                                                    |
| CSCsf84879 | Standby crash when SPCs added and modified using SNMP.                                                                                                    |

Table 5Open Caveats up to and Including Version 5.2(2)

| DDTs Issue | Description                                                                                                    |
|------------|----------------------------------------------------------------------------------------------------|
| CSCsf85166 | When the system is running in extended mode, the api_stat.c routine to format the rack, level, and slot in the \$83 command from tokens does not work correctly. |
| CSCec52889 | Problem:                                                                                                    |
|            | When the host sends a \$69 or \$49 command with an empty IP field and the SPC-outpulse is used to complete the outpulsing, calls fail.                           |
|            | Workaround:                                                                                                    |
|            | Avoid having the host outpulse an empty field the using the SPC-outpulse or direct the host to use a different outpulse rule to outpulse an empty field.         |

 Table 5
 Open Caveats up to and Including Version 5.2(2) (continued)

# **Related Documentation**

The following documents contain information that may be useful to system software Version 5.2(2) users.

- Cisco VCO/4K Software Installation Guide
- Cisco VCO/4K System Administrator's Guide
- Cisco VCO/4K Card Technical Descriptions
- Cisco VCO/4K System Messages
- Product supplements for optional software, including:
  - Cisco VCO/4K Management Information Base (MIB) Reference Guide
  - Cisco VCO/4K Standard Programming Reference
  - Cisco VCO/4K Extended Programming Reference
  - Cisco VCO/4K ASIST Programming Reference
  - Cisco VCO/4K TeleRouter Reference Guide
  - Cisco VCO/4K ISDN Supplement
  - Cisco VCO/4K Ethernet Guide
  - Cisco VCO/4K Tone Plan Release Notes
  - Applicable tone plan supplements

## **Obtaining Documentation**

The following sections explain how to obtain documentation from Cisco Systems.

### World Wide Web

You can access the most current Cisco documentation on the World Wide Web at the following URL: http://www.cisco.com Translated documentation is available at the following URL:

http://www.cisco.com/public/countries\_languages.shtml

### **Documentation CD-ROM**

Cisco documentation and additional literature are available in a Cisco Documentation CD-ROM package, which is shipped with your product. The Documentation CD-ROM is updated monthly and may be more current than printed documentation. The CD-ROM package is available as a single unit or through an annual subscription.

### Ordering Documentation

Cisco documentation is available in the following ways:

• Registered Cisco Direct Customers can order Cisco product documentation from the Networking Products MarketPlace:

http://www.cisco.com/cgi-bin/order/order\_root.pl

 Registered Cisco.com users can order the Documentation CD-ROM through the online Subscription Store:

http://www.cisco.com/go/subscription

 Nonregistered Cisco.com users can order documentation through a local account representative by calling Cisco corporate headquarters (California, USA) at 408 526-7208 or, elsewhere in North America, by calling 800 553-NETS (6387).

### **Documentation Feedback**

If you are reading Cisco product documentation on Cisco.com, you can submit technical comments electronically. Click **Leave Feedback** at the bottom of the Cisco Documentation home page. After you complete the form, print it out and fax it to Cisco at 408 527-0730.

You can e-mail your comments to bug-doc@cisco.com.

To submit your comments by mail, use the response card behind the front cover of your document, or write to the following address:

Cisco Systems Attn: Document Resource Connection 170 West Tasman Drive San Jose, CA 95134-9883

We appreciate your comments.

## **Obtaining Technical Assistance**

Cisco provides Cisco.com as a starting point for all technical assistance. Customers and partners can obtain documentation, troubleshooting tips, and sample configurations from online tools by using the Cisco Technical Assistance Center (TAC) Web Site. Cisco.com registered users have complete access to the technical support resources on the Cisco TAC Web Site.

### Cisco.com

Cisco.com is the foundation of a suite of interactive, networked services that provides immediate, open access to Cisco information, networking solutions, services, programs, and resources at any time, from anywhere in the world.

Cisco.com is a highly integrated Internet application and a powerful, easy-to-use tool that provides a broad range of features and services to help you to

- Streamline business processes and improve productivity
- Resolve technical issues with online support
- Download and test software packages
- Order Cisco learning materials and merchandise
- Register for online skill assessment, training, and certification programs

You can self-register on Cisco.com to obtain customized information and service. To access Cisco.com, go to the following URL:

http://www.cisco.com

### **Technical Assistance Center**

The Cisco TAC is available to all customers who need technical assistance with a Cisco product, technology, or solution. Two types of support are available through the Cisco TAC: the Cisco TAC Web Site and the Cisco TAC Escalation Center.

Inquiries to Cisco TAC are categorized according to the urgency of the issue:

- Priority level 4 (P4)—You need information or assistance concerning Cisco product capabilities, product installation, or basic product configuration.
- Priority level 3 (P3)—Your network performance is degraded. Network functionality is noticeably impaired, but most business operations continue.
- Priority level 2 (P2)—Your production network is severely degraded, affecting significant aspects of business operations. No workaround is available.
- Priority level 1 (P1)—Your production network is down, and a critical impact to business operations will occur if service is not restored quickly. No workaround is available.

Which Cisco TAC resource you choose is based on the priority of the problem and the conditions of service contracts, when applicable.

#### **Cisco TAC Web Site**

The Cisco TAC Web Site allows you to resolve P3 and P4 issues yourself, saving both cost and time. The site provides around-the-clock access to online tools, knowledge bases, and software. To access the Cisco TAC Web Site, go to the following URL:

#### http://www.cisco.com/tac

All customers, partners, and resellers who have a valid Cisco services contract have complete access to the technical support resources on the Cisco TAC Web Site. The Cisco TAC Web Site requires a Cisco.com login ID and password. If you have a valid service contract but do not have a login ID or password, go to the following URL to register:

http://www.cisco.com/register/

If you cannot resolve your technical issues by using the Cisco TAC Web Site, and you are a Cisco.com registered user, you can open a case online by using the TAC Case Open tool at the following URL:

http://www.cisco.com/tac/caseopen

If you have Internet access, it is recommended that you open P3 and P4 cases through the Cisco TAC Web Site.

#### **Cisco TAC Escalation Center**

The Cisco TAC Escalation Center addresses issues that are classified as priority level 1 or priority level 2; these classifications are assigned when severe network degradation significantly impacts business operations. When you contact the TAC Escalation Center with a P1 or P2 problem, a Cisco TAC engineer will automatically open a case.

To obtain a directory of toll-free Cisco TAC telephone numbers for your country, go to the following URL:

#### http://www.cisco.com/warp/public/687/Directory/DirTAC.shtml

Before calling, please check with your network operations center to determine the level of Cisco support services to which your company is entitled; for example, SMARTnet, SMARTnet Onsite, or Network Supported Accounts (NSA). In addition, please have available your service agreement number and your product serial number.

CCIP, the Cisco *Powered* Network mark, the Cisco Systems Verified logo, Cisco Unity, Fast Step, Follow Me Browsing, FormShare, Internet Quotient, iQ Breakthrough, iQ Expertise, iQ FastTrack, the iQ Logo, iQ Net Readiness Scorecard, Networking Academy, ScriptShare, SMARTnet, TransPath, and Voice LAN are trademarks of Cisco Systems, Inc.; Changing the Way We Work, Live, Play, and Learn, Discover All That's Possible, The Fastest Way to Increase Your Internet Quotient, and iQuick Study are service marks of Cisco Systems, Inc.; and Aironet, ASIST, BPX, Catalyst, CCDA, CCDP, CCIE, CCNA, CCNP, Cisco, the Cisco Certified Internetwork Expert logo, Cisco IOS, the Cisco IOS logo, Cisco Press, Cisco Systems, Cisco Systems Capital, the Cisco Systems logo, Empowering the Internet Generation, Enterprise/Solver, EtherChannel, EtherSwitch, GigaStack, IOS, IP/TV, LightStream, MGX, MICA, the Networkers logo, Network Registrar, *Packet*, PIX, Post-Routing, Pre-Routing, RateMUX, Registrar, SlideCast, StrataView Plus, Stratm, SwitchProbe, TeleRouter, and VCO are registered trademarks of Cisco Systems, Inc. and/or its affiliates in the U.S. and certain other countries.

All other trademarks mentioned in this document or Web site are the property of their respective owners. The use of the word partner does not imply a partnership relationship between Cisco and any other company. (0201R)

Copyright © 2002, Cisco Systems, Inc. All rights reserved.

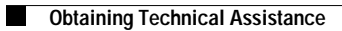